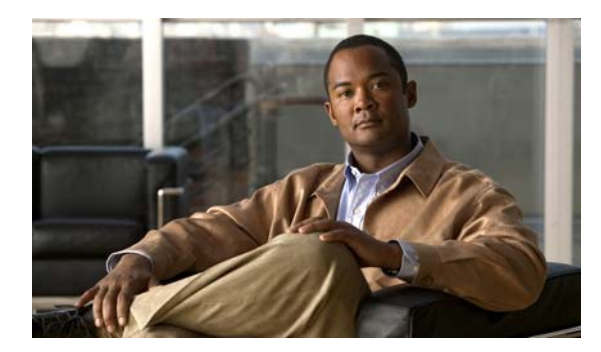

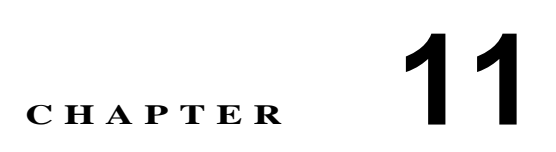

# 個別のユーザ アカウントの修正または 削除

Cisco Unity Connection のユーザアカウントを作成した後、場合によっては、設定を調整したり(ユー ザパスワードをリセットする、ユーザの新しい通知デバイスを設定するなど)、アカウントを削除 したりする必要があります。

次の項を参照してください。

- 個別のユーザアカウントの修正(P.11-1)
- 個別のユーザアカウントの削除(P.11-2)

## 個別のユーザ アカウントの修正

Cisco Unity Connection の管理の [編集 (Edit)] メニューの使用可能なページで、個別のユーザのア カウントの設定を修正します。

ユーザアカウントの設定を修正するには、次の手順を実行します。

### ユーザ アカウントを修正する

- **ステップ1** Cisco Unity Connection の管理で、[ユーザ (Users)]をクリックします。[ユーザの検索 (Search Users)] ページが開きます。
- **ステップ2** 修正するユーザアカウントを見つけます。
- **ステップ3** 必要に応じて、このページで設定を変更します。[ユーザの基本設定の編集 (Edit User Basics)] ページで設定の変更を完了した後、**[保存 (Save)]** をクリックします。
- **ステップ4** [編集 (Edit)] メニューで、該当するページをクリックして、ユーザ アカウントの設定の変更を続行します。これらのページでいずれかの設定を変更した場合は、他のページに移動する前に [保存 (Save)] をクリックします。

ユーザアカウントに関する[編集 (Edit)]メニューの使用可能な機能の詳細については、「ユーザ アカウントの設定によって制御される機能の設定」の章を参照してください。

## 個別のユーザ アカウントの削除

退職などの理由でユーザの Cisco Unity Connection アカウントが不要になった場合は、Cisco Unity Connection の管理でアカウントを削除します。

アカウントを削除するときは、次のことに注意してください。

- ユーザアカウントが Cisco Unity Connection 内の他のオブジェクトによって参照されている場合(たとえば、インタビューハンドラに残されたメッセージの受信者にそのユーザが設定されている場合や、そのユーザの電話に着信を転送するようにコールハンドラが設定されている場合)、それらのオブジェクトの設定を変更して、削除するユーザアカウントへの参照を削除してからでないと、ユーザアカウントを削除することはできません。ユーザアカウントを参照しているオブジェクトの設定を変更する前にユーザアカウントを削除しようとすると、削除操作は失敗します。
- 管理者は、自分のアカウントを削除することはできません。
- ボイスメールボックスを持つユーザのアカウントを削除すると、そのユーザは[すべてのボイ スメールユーザ(All Voice Mail Users)] 同報リストから自動的に削除されます。

#### 個別のユーザ アカウントを削除する

- ステップ1 Cisco Unity Connection の管理で、[ユーザ (Users)] をクリックします。
- **ステップ2** 削除するユーザアカウントを見つけます。
- ステップ3 [選択項目の削除 (Delete Selected)] をクリックします。
- ステップ4 削除の確認を求めるダイアログボックスが開きます。[OK]をクリックします。